## Entender a DACL 802.1x, a ACL por usuário, a ID de filtro e o comportamento de rastreamento do dispositivo

## Contents

Introdução Teoria de rastreamento de dispositivo Configuração de rastreamento de dispositivo Testes de Rastreamento de Dispositivos Depurações da versão 12.2.33, Rastreamento de dispositivo IP atualizado pelo rastreamento de DHCP Sondagem e rastreamento ARP Rastreamento de Dispositivo IP para Versão 12.2.55 - Comando Oculto Rastreamento de dispositivo IP para a versão 12.2.55 - Exemplo de IP estático Rastreamento de dispositivo IP para a versão 15.x Rastreamento de dispositivo IP para Cisco IOS-XE® Rastreamento de dispositivo IP com 802.1x e DACL para a versão 12.2.55 Rastreamento de dispositivo IP com 802.1x e DACL para versão 15.x Entrada específica da ACL Controle-direção Rastreamento de dispositivo IP com 802.1x e ACL por usuário para a versão 15.x Diferenca quando comparado ao DACL Rastreamento de dispositivo IP com 802.1x e ACL de ID de filtro para a versão 15.x Rastreamento de dispositivo IP - Padrões e práticas recomendadas Interface ACL Rewrite for Version 15.x (Reescrita de ACL de interface para a versão 15.x) ACL padrão usada para 802.1x Modo aberto Quando a ACL de interface é obrigatória DACL em 4500/6500 Status do Endereço MAC para 802.1x Troubleshooting Informações Relacionadas

## Introdução

Este documento descreve o recurso de rastreamento de dispositivo IP, os disparadores para adicionar e remover um host e o impacto do rastreamento de dispositivo no 802.1x DACL.

## Teoria de rastreamento de dispositivo

Este documento descreve como o recurso de rastreamento de dispositivo IP funciona, que inclui o que são os disparadores para adicionar e remover um host.

Além disso, é explicado o impacto do rastreamento de dispositivo na lista de controle de acesso (DACL) 802.1x para download.

O comportamento muda entre versões e plataformas.

A segunda parte do documento concentra-se na ACL (Access Control List, lista de controle de acesso)

retornada pelo servidor AAA (Authentication, Authorization, and Accounting) e aplicada à sessão 802.1x.

Uma comparação entre a DACL, a ACL por usuário e a ACL de ID de filtro é apresentada.

Além disso, algumas advertências em relação à regravação da ACL e à ACL padrão são discutidas.

O rastreamento de dispositivo adiciona uma entrada quando:

- ele aprende a nova entrada através do rastreamento de DHCP.
- ele aprende a nova entrada através de uma solicitação ARP (Address Resolution Protocol) (lê o endereço MAC do remetente e o endereço IP do remetente do pacote ARP).

Essa funcionalidade às vezes é chamada de inspeção ARP, mas não é a mesma que a Inspeção ARP Dinâmica (DAI).

Esse recurso está habilitado por padrão e não pode ser desabilitado. Ele também é chamado de rastreamento ARP, mas as depurações não o mostram depois que "debug arp snooping" é habilitado.

O rastreamento ARP é habilitado por padrão e não pode ser desabilitado ou controlado.

O rastreamento de dispositivo remove uma entrada quando não há resposta para uma solicitação ARP (enviando sonda para cada host na tabela de rastreamento de dispositivo, por padrão a cada 30 segundos).

## Configuração de rastreamento de dispositivo

```
ip dhcp excluded-address 192.168.0.1 192.168.0.240
ip dhcp pool POOL
    network 192.168.0.0 255.255.255.0
!
ip dhcp snooping vlan 1
ip dhcp snooping
ip device tracking
!
interface Vlan1
    ip address 192.168.0.2 255.255.255.0
ip route 0.0.0.0 0.0.0.0 10.48.66.1
!
interface FastEthernet0/1
    description PC
```

## Testes de Rastreamento de Dispositivos

<#root>

BSNS-3560-1#

show ip dhcp binding

| IP address    | Client-ID/        | Lease expiration     | Туре      |
|---------------|-------------------|----------------------|-----------|
|               | Hardware address  |                      |           |
| 192.168.0.241 | 0100.5056.994e.a1 | Mar 02 1993 02:31 AM | Automatic |

BSNS-3560-1#

show ip device tracking all

IP Device Tracking = Enabled

| IP Address    | MAC Address    | Interface       | STATE  |
|---------------|----------------|-----------------|--------|
| 192.168.0.241 | 0050.5699.4ea1 | FastEthernet0/1 | ACTIVE |

# Depurações da versão 12.2.33, Rastreamento de dispositivo IP atualizado pelo rastreamento de DHCP

O rastreamento de DHCP preenche a tabela de vinculação:

<#root>

BSNS-3560-1#

show debugging

DHCP Snooping packet debugging is on DHCP Snooping event debugging is on DHCP server packet debugging is on. DHCP server event debugging is on. track: IP device-tracking redundancy events debugging is on IP device-tracking cache entry Creation debugging is on IP device-tracking cache entry Destroy debugging is on IP device-tracking cache events debugging is on 02:30:57: DHCP\_SNOOPING: checking expired snoop binding entries 02:31:12: DHCPSNOOP(hlfm\_set\_if\_input): Setting if\_input to Fa0/1 for pak. Was Vl1 02:31:12: DHCPSNOOP(hlfm\_set\_if\_input): Setting if\_input to Vl1 for pak. Was Fa0/1 02:31:12: DHCPSNOOP(hlfm\_set\_if\_input): Setting if\_input to Fa0/1 for pak. Was Vl1 02:31:12: DHCP\_SNOOPING: received new DHCP packet from input interface (FastEthernet0/1) 02:31:12: DHCP\_SNOOPING: process new DHCP packet, message type: DHCPREQUEST, input interface: Fa0/1, MAC da: 001f.27e6.cfc0, MAC sa: 0050.5699.4ea1, IP da: 192.168.0.2, IP sa: 192.168.0.241, DHCP ciaddr: 192.168.0.241, DHCP yiaddr: 0.0.0.0, DHCP siaddr: 0.0.0.0, DHCP giaddr: 0.0.0.0, DHCP chaddr: 0050.5699.4ea1 02:31:12:

DHCP\_SNOOPING: add relay information option

02:31:12: DHCP\_SNOOPING\_SW: Encoding opt82 CID in vlan-mod-port format 02:31:12: DHCP\_SNOOPING\_SW: Encoding opt82 RID in MAC address format 02:31:12: DHCP\_SNOOPING: binary dump of relay info option, length: 20 data: 0x52 0x12 0x1 0x6 0x0 0x4 0x0 0x1 0x1 0x3 0x2 0x8 0x0 0x6 0x0 0x1F 0x27 0xE6 0xCF 0x80 02:31:12: DHCP\_SNOOPING\_SW: bridge packet get invalid mat entry: 001F.27E6.CFC0, packet is flooded to ingress VLAN: (1) 02:31:12: DHCP\_SNOOPING\_SW: bridge packet send packet to cpu port: Vlan1. 02:31:12: DHCPD: DHCPREQUEST received from client 0100.5056.994e.al 02:31:12: DHCPD: Sending DHCPACK to client 0100.5056.994e.a1 (192.168.0.241) 02:31:12: DHCPD: unicasting BOOTREPLY to client 0050.5699.4ea1 (192.168.0.241). 02:31:12: DHCP\_SNOOPING: received new DHCP packet from input interface (Vlan1) 02:31:12: DHCP\_SNOOPING: process new DHCP packet, message type: DHCPACK , input interface: Vl1, MAC da: 0050.5699.4ea1, MAC sa: 001f.27e6.cfc0, IP da: 192.168.0.241, IP sa: 192.168.0.2, DHCP ciaddr: 192.168.0.241, DHCP yiaddr: 192.168.0.241, DHCP siaddr: 0.0.0.0, DHCP giaddr: 0.0.0.0, DHCP chaddr: 0050.5699.4ea1 02:31:12: DHCP\_SNOOPING: add binding on port FastEthernet0/1 02:31:12: DHCP SNOOPING: added entry to table (index 189) 02:31:12: DHCP\_SNOOPING: dump binding entry: Mac=00:50:56:99:4E:A1 Ip=192.168.0.241 ld Type=dhcp-snooping Vlan=1 If=FastEthernet0/1 Lease=86400

Depois que a associação DHCP é adicionada ao banco de dados, ela aciona a notificação para o rastreamento de dispositivo:

<#root>

02:31:12:

```
sw_host_track-ev:host_track_notification: Add event for host 0050.5699.4ea1,
192.168.0.241 on interface FastEthernet0/1
```

02:31:12: sw\_host\_track-ev:Async Add event for host 0050.5699.4ea1, 192.168.0.241 on interface FastEthernet0/1 02:31:12: sw\_host\_track-ev:MSG = 2 02:31:12: DHCP\_SNOOPING\_SW no entry found for 0050.5699.4ea1 0.0.0.1 FastEthernet0/1 02:31:12:

DHCP\_SNOOPING\_SW host tracking not found for update add dynamic (192.168.0.241, 0.0.0.0, 0050.5699.4eal) vlan 1

02:31:12: DHCP\_SNOOPING: direct forward dhcp reply to output port: FastEthernet0/1. 02:31:12:

sw\_host\_track-ev:Add event: 0050.5699.4ea1, 192.168.0.241, FastEthernet0/1

02:31:12: sw\_host\_track-obj\_create:0050.5699.4ea1(192.168.0.241) Cache entry created 02:31:12:

sw\_host\_track-ev:Activating host 0050.5699.4ea1, 192.168.0.241 on interface FastEthernet0/1 02:31:12: sw\_host\_track-ev:0050.5699.4ea1 Starting cache timer: 30 seconds

Os testes ARP são enviados por padrão a cada 30 segundos:

<#root>

02:41:12: sw\_host\_track-ev:0050.5699.4ea1 Stopping cache timer
02:41:12: sw\_host\_track-ev:0050.5699.4ea1:

Send Host probe (0)

02:41:12: sw\_host\_track-ev:0050.5699.4ea1 Starting cache timer: 30 seconds
02:41:42: sw\_host\_track-ev:0050.5699.4ea1 Stopping cache timer
02:41:42: sw\_host\_track-ev:0050.5699.4ea1:

Send Host probe (1)

02:41:42: sw\_host\_track-ev:0050.5699.4ea1 Starting cache timer: 30 seconds
02:42:12: sw\_host\_track-ev:0050.5699.4ea1 Stopping cache timer
02:42:12: sw\_host\_track-ev:0050.5699.4ea1:

Send Host probe (2)

02:42:12: sw\_host\_track-ev:0050.5699.4ea1 Starting cache timer: 30 seconds
02:42:42: sw\_host\_track-ev:0050.5699.4ea1 Stopping cache timer
02:42:42:

sw\_host\_track-obj\_destroy:0050.5699.4eal(192.168.0.241): Cache entry deleted

02:42:42: sw\_host\_track-ev:0050.5699.4ea1 Stopping cache timer

| 3 30.0110700 cisco_e6:cf:83  | Vmware_99:4e:al | ARP | 60 who has 192.168.0.241? Tell 0.0.0.0   |
|------------------------------|-----------------|-----|------------------------------------------|
| 4 30.0111260 Vmware_99:4e:a1 | cisco_e6:cf:83  | ARP | 42 192.168.0.241 is at 00:50:56:99:4e:a1 |
| 5 60.0235090 Cisco_e6:cf:83  | Vmware_99:4e:al | ARP | 60 who has 192.168.0.241? Tell 0.0.0.0   |
| 6 60.0235250 Vmware_99:4e:al | Cisco_e6:cf:83  | ARP | 42 192.168.0.241 is at 00:50:56:99:4e:al |
| 7 90.0230090 Cisco_e6:cf:83  | Vmware_99:4e:al | ARP | 60 who has 192.168.0.241? Tell 0.0.0.0   |
| 8 90.0230250 Vmware_99:4e:al | Cisco_e6:cf:83  | ARP | 42 192.168.0.241 is at 00:50:56:99:4e:a1 |
|                              |                 |     |                                          |

Depois que a entrada é removida da tabela de controle de dispositivos, a entrada de ligação DHCP correspondente ainda está lá:

<#root>
BSNS-3560-1#
show ip device tracking all
IP Device Tracking = Enabled
IP Address MAC Address Interface STATE

BSNS-3560-1#

show ip dhcp binding

| IP address    | Client-ID/        | Lease expiration     | Туре      |
|---------------|-------------------|----------------------|-----------|
|               | Hardware address  |                      |           |
| 192.168.0.241 | 0100.5056.994e.a1 | Mar 02 1993 03:06 AM | Automatic |

Há um problema quando você tem uma resposta ARP, mas a entrada de rastreamento de dispositivo é removida de qualquer forma.

Esse bug parece estar na versão 12.2.33 e não apareceu na versão 12.2.55 ou no software 15.x.

Também há algumas diferenças ao lidar com a porta L2 (porta de acesso) e a porta L3 (sem switchport).

#### Sondagem e rastreamento ARP

Rastreamento de dispositivos com o recurso de rastreamento ARP:

<#root>
BSNS-3560-1#
show debugging
ARP:
 ARP packet debugging is on
Arp Snoop:
 Arp Snooping debugging is on
03:43:36: sw\_host\_track-ev:0050.5699.4ea1 Stopping cache timer
03:43:36: sw\_host\_track-ev:0050.5699.4ea1: Send Host probe (0)
03:43:36:
IP ARP: sent req src 0.0.0.0 001f.27e6.cf83,
dst 192.168.0.241 0050.5699.4ea1 FastEthernet0/1

03:43:36: sw\_host\_track-ev:0050.5699.4ea1 Starting cache timer: 30 seconds 03:43:36: IP ARP: rcvd rep src 192.168.0.241 0050.5699.4ea1, dst 0.0.0.0 Vlan1

#### Rastreamento de Dispositivo IP para Versão 12.2.55 - Comando Oculto

Para a Versão 12.2, use um comando oculto para ativá-la:

<#root> BSNS-3560-1# show ip device tracking all

```
IP Device Tracking = Enabled
IP Device Tracking Probe Count = 2
IP Device Tracking Probe Interval = 30
IP Device Tracking Probe Delay Interval = 0
_____
 IP Address MAC Address Vlan Interface
                                                    STATE
 192.168.0.244 0050.5699.4ea1 55 FastEthernet0/1
                                                   ACTIVE
Total number interfaces enabled: 1
Enabled interfaces:
 Fa0/1
BSNS-3560-1#
ip device tracking interface fa0/48
BSNS-3560-1#
show ip device tracking all
IP Device Tracking = Enabled
IP Device Tracking Probe Count = 2
IP Device Tracking Probe Interval = 30
IP Device Tracking Probe Delay Interval = 0
-----
 IP Address MAC Address Vlan Interface
                                                    STATE
_____
10.48.67.87000c.2978.825d1006 FastEthernet0/4810.48.67.31020a.dada.dada1006 FastEthernet0/4810.48.66.245acf2.c5ed.81711006 FastEthernet0/48
                                                   ACTIVE
                                                   ACTIVE
                                                   ACTIVE
192.168.0.2440050.5699.4ea155FastEthernet0/110.48.66.193000c.2997.4ca11006FastEthernet0/48
                                                   ACTIVE
                                                 ACTIVE
ACTIVE
10.48.66.186 0050.5699.3431 1006 FastEthernet0/48
Total number interfaces enabled: 2
Enabled interfaces:
```

#### Fa0/1, Fa0/48

#### Rastreamento de dispositivo IP para a versão 12.2.55 - Exemplo de IP estático

Neste exemplo, o PC foi configurado com um endereço IP estático. As depurações mostram que, depois que você obtém uma resposta ARP (MSG=2), a entrada de rastreamento de dispositivo é atualizada.

<#root>

01:03:16: sw\_host\_track-ev:0050.5699.4ea1 Stopping cache timer 01:03:16: sw\_host\_track-ev:0050.5699.4ea1: Send Host probe (0) 01:03:16: sw\_host\_track-ev:0050.5699.4ea1 Starting cache timer: 30 seconds 01:03:16: sw\_host\_track-ev:host\_track\_notification: Add event for host 0050.5699.4ea1, 192.168.0.241 on interface FastEthernet0/1, vlan 1 01:03:16: sw\_host\_track-ev:Async Add event for host 0050.5699.4ea1, 192.168.0.241 on interface FastEthernet0/1 01:03:16: sw\_host\_track-ev:

```
01:03:16: sw_host_track-ev:Add event: 0050.5699.4ea1, 192.168.0.241, FastEthernet0/1
01:03:16: sw_host_track-ev:
0050.5699.4ea1: Cache entry refreshed
01:03:16: sw_host_track-ev:Activating host 0050.5699.4ea1, 192.168.0.241 on
interface FastEthernet0/1
01:03:16: sw_host_track-ev:0050.5699.4ea1 Starting cache timer: 30 seconds
```

Assim, cada solicitação ARP do PC atualiza a tabela de rastreamento do dispositivo (o endereço MAC do remetente e o endereço IP do remetente do pacote ARP).

#### Rastreamento de dispositivo IP para a versão 15.x

É importante lembrar que alguns dos recursos, como o DACL para 802.1x, não são suportados na versão LAN Lite (cuidado - o Cisco Feature Navigator nem sempre mostra as informações corretas).

O comando oculto da versão 12.2 pode ser executado, mas não tem efeito. Na versão de software 15.x, o rastreamento de dispositivo IP (IPDT), por padrão, está habilitado apenas para as interfaces que têm 802.1x habilitado:

<#root>

bsns-3750-5#

show ip device tracking all

```
IP Device Tracking = Enabled
IP Device Tracking Probe Count = 3
IP Device Tracking Probe Interval = 30
IP Device Tracking Probe Delay Interval = 0
_____
 IP Address
           MAC Address Vlan Interface
                                              STATE
_____
192.168.10.12 0007.5032.6941 100 GigabitEthernet1/0/1
                                              ACTIVE
192.168.2.200 000c.29d7.0617 1
                            GigabitEthernet1/0/1
                                              ACTIVE
Total number interfaces enabled: 2
Enabled interfaces:
Gi1/0/1, Gi1/0/2
bsns-3750-5#
show run int g1/0/3
Building configuration...
```

```
Current configuration : 38 bytes
```

```
interface GigabitEthernet1/0/3
```

```
bsns-3750-5(config)#
int g1/0/3
bsns-3750-5(config-if)#
switchport mode access
bsns-3750-5(config-if)#
authentication port-control auto
bsns-3750-5(config-if)#
do show ip device tracking all
IP Device Tracking = Enabled
IP Device Tracking Probe Count = 3
IP Device Tracking Probe Interval = 30
IP Device Tracking Probe Delay Interval = 0
_____
  IP Address MAC Address Vlan Interface
                                                              STATE
_____

        192.168.10.12
        0007.5032.6941
        100
        GigabitEthernet1/0/1
        ACTIVE

        192.168.2.200
        000c.29d7.0617
        1
        GigabitEthernet1/0/1
        ACTIVE

Total number interfaces enabled: 3
Enabled interfaces:
  Gi1/0/1, Gi1/0/2,
Gi1/0/3
```

Após a remoção da configuração 802.1x da porta, o IPDT também é removido dessa porta.

O status da porta é possivelmente "DOWN", portanto, é necessário ter "switchport mode access" e "authentication port-control auto" para ativar o rastreamento de dispositivo IP nessa porta.

O limite máximo do dispositivo de interface é definido como 10:

```
<#root>
bsns-3750-5(config-if)#
ip device tracking maximum
?
<1-10> Maximum devices
```

### Rastreamento de dispositivo IP para Cisco IOS-XE®

Novamente, o comportamento no Cisco IOS-XE 3.3 mudou quando comparado ao Cisco IOS versão 15.x.

O comando oculto da versão 12.2 está obsoleto, mas agora este erro é retornado:

<#root>

3850-1#

no ip device tracking int g1/0/48

% Command accepted but obsolete, unreleased or unsupported; see documentation.

No Cisco IOS-XE, o rastreamento de dispositivo é ativado para todas as interfaces (mesmo aquelas que não têm 802.1x configurado):

<#root> 3850-1# show ip device tracking all Global IP Device Tracking for clients = Enabled Global IP Device Tracking Probe Count = 3 Global IP Device Tracking Probe Interval = 30 Global IP Device Tracking Probe Delay Interval = 0 \_\_\_\_\_ IP Address MAC Address Vlan Interface Probe-Timeout State Source \_\_\_\_\_ 000c.29bd.3cfa 1 GigabitEthernet1/0/48 10.48.39.29 30 ACTIVE ARP 10.48.39.28 0016.9dca.e4a7 1 GigabitEthernet1/0/48 30 ACTIVE ARP GigabitEthernet1/0/48 10.48.76.117 0021.a0ff.5540 1 30 ARP ACTIVE 10.48.39.21 00c0.9f87.7471 1 GigabitEthernet1/0/48 30 ACTIVE ARP 10.48.39.16 0050.5699.1093 1 GigabitEthernet1/0/48 30 ACTIVE ARP 10.76.191.247 GigabitEthernet1/0/48 0024.9769.58cf 20 30 ACTIVE ARP 192.168.99.4 d48c.b52f.4a1e 99 GigabitEthernet1/0/12 30 INACTIVE ARP 000c.296e.8dbc 1 GigabitEthernet1/0/48 30 10.48.39.13 ACTIVE ARP 0050.5699.128d 1 GigabitEthernet1/0/48 30 10.48.39.15 ARP ACTIVE 10.48.39.9 0012.da20.8c00 1 GigabitEthernet1/0/48 30 ACTIVE ARP GigabitEthernet1/0/48 10.48.39.8 6c20.560e.1b64 1 30 ARP ACTIVE 10.48.39.11 000c.29e9.db25 1 GigabitEthernet1/0/48 30 ACTIVE ARP 10.48.39.5 0014.f15f.f7ca 1 GigabitEthernet1/0/48 30 ARP ACTIVE GigabitEthernet1/0/48 10.48.39.4 000c.2972.57bc 1 30 ARP ACTIVE 10.48.39.7 5475.d029.74cf 1 GigabitEthernet1/0/48 30 ARP ACTIVE 10.48.76.108 001c.58de.9340 1 GigabitEthernet1/0/48 30 ACTIVE ARP 10.48.39.1 0006.f62a.c4a3 1 GigabitEthernet1/0/48 30

```
ARP
  ACTIVE
10.48.39.3
               0050.5699.1bee 1
                                   GigabitEthernet1/0/48
                                                          30
  ACTIVE ARP
               0015.58c5.e8b7 1
                                   GigabitEthernet1/0/48
10.48.76.84
                                                          30
  ACTIVE ARP
10.48.39.56
               0015.fa13.9a40 1
                                   GigabitEthernet1/0/48
                                                          30
  ACTIVE ARP
                                   GigabitEthernet1/0/48
10.48.39.59
               0050.5699.1bf4 1
                                                          30
  ACTIVE ARP
                                   GigabitEthernet1/0/48 30
10.48.39.58
               000c.2957.c7ad 1
           ARP
  ACTIVE
Total number interfaces enabled: 57
Enabled interfaces:
 Gi1/0/1, Gi1/0/2, Gi1/0/3, Gi1/0/4, Gi1/0/5, Gi1/0/6, Gi1/0/7,
 Gi1/0/8, Gi1/0/9, Gi1/0/10, Gi1/0/11, Gi1/0/12, Gi1/0/13, Gi1/0/14,
 Gi1/0/15, Gi1/0/16, Gi1/0/17, Gi1/0/18, Gi1/0/19, Gi1/0/20, Gi1/0/21,
 Gi1/0/22, Gi1/0/23, Gi1/0/24, Gi1/0/25, Gi1/0/26, Gi1/0/27, Gi1/0/28,
 Gi1/0/29, Gi1/0/30, Gi1/0/31, Gi1/0/32, Gi1/0/33, Gi1/0/34, Gi1/0/35,
 Gi1/0/36, Gi1/0/37, Gi1/0/38, Gi1/0/39, Gi1/0/40, Gi1/0/41, Gi1/0/42,
 Gi1/0/43, Gi1/0/44, Gi1/0/45, Gi1/0/46, Gi1/0/47,
Gi1/0/48,
Gi1/1/1,
 Gi1/1/2, Gi1/1/3, Gi1/1/4, Te1/1/1, Te1/1/2, Te1/1/3, Te1/1/4
```

```
3850-1#sh run int
```

```
g1/0/48
```

3850-1#\$

Building configuration...

```
Current configuration : 39 bytes ! interface GigabitEthernet1/0/48 end
```

3850-1(config-if)#

```
ip device tracking maximum
```

```
?
<0-65535> Maximum devices (0 means disabled)
```

Além disso, não há limites para o máximo de entradas por porta (0 significa desabilitado).

#### Rastreamento de dispositivo IP com 802.1x e DACL para a versão 12.2.55

Se 802.1x estiver configurado com DACL, a entrada de rastreamento de dispositivo será usada para preencher o endereço IP do dispositivo.

Este exemplo mostra o rastreamento de dispositivo funcionando para um IP configurado estaticamente:

BSNS-3560-1# show ip device tracking all IP Device Tracking Probe Count = 2 IP Device Tracking Probe Interval = 30 IP Device Tracking Probe Delay Interval = 0 IP Address MAC Address Vlan Interface STATE 192.168.0.244 0050.5699.4ea1 2 FastEthernet0/1 ACTIVE Total number interfaces enabled: 1 Enabled interfaces: Fa0/1

Esta é uma sessão 802.1x criada com a DACL "permit icmp any any":

```
<#root>
```

BSNS-3560-1#

```
sh authentication sessions interface fa0/1
```

Interface: FastEthernet0/1 MAC Address: 0050.5699.4ea1

IP Address: 192.168.0.244

| User-Name:        | cisco                 |
|-------------------|-----------------------|
| Status:           | Authz Success         |
| Domain:           | DATA                  |
| Security Policy:  | Should Secure         |
| Security Status:  | Unsecure              |
| Oper host mode:   | single-host           |
| Oper control dir: | both                  |
| Authorized By:    | Authentication Server |
| Vlan Policy:      | 2                     |

ACS ACL: xACSACLx-IP-DACL-516c2694

Session timeout: N/A Idle timeout: N/A Common Session ID: 0A3042A900000008008900C5 Acct Session ID: 0x0000000 Handle: 0x19000008

Runnable methods list: Method State dot1x Authc Success <#root>

BSNS-3560-1#

show epm session summary

EPM Session Information Total sessions seen so far : 1 Total active sessions : 1

| Interface       | IP Address    | MAC Address    | Audit Session Id:        |
|-----------------|---------------|----------------|--------------------------|
|                 |               |                |                          |
| FastEthernet0/1 | 192.168.0.244 | 0050.5699.4ea1 | 0A3042A900000008008900C5 |

Mostra uma ACL aplicada:

<#root>

BSNS-3560-1#

show ip access-lists

```
Extended IP access list Auth-Default-ACL
10 permit udp any range bootps 65347 any range bootpc 65348
20 permit udp any any range bootps 65347
30 deny ip any any (8 matches)
```

Extended IP access list xACSACLx-IP-DACL-516c2694 (per-user)

```
10 permit icmp any any (6 matches)
```

Além disso, a ACL na interface fa0/1 é a mesma:

<#root>

BSNS-3560-1#

```
show ip access-lists interface fa0/1
```

permit icmp any any

Embora o padrão seja a ACL dot1x:

<#root>

BSNS-3560-1#

show ip interface fa0/1

Espera-se que a ACL use "any" como **192.168.0.244**. Isso funciona assim para o proxy de autenticação, mas para o 802.1x DACL src "any" não é alterado para o IP detectado do PC.

Para proxy de autenticação, uma ACL original do ACS é armazenada em cache e mostrada com o comando **show ip access-list** e uma ACL específica (Por usuário com IP específico) é aplicada na interface com o comando **show ip access-list interface fa0/1**. No entanto, auth-proxy não usa rastreamento de IP do dispositivo.

E se o endereço IP não for detectado corretamente? Depois que o rastreamento do dispositivo for desabilitado:

<#root> BSNS-3560-1# show authentication sessions interface fa0/1 Interface: FastEthernet0/1 MAC Address: 0050.5699.4ea1 IP Address: Unknown User-Name: cisco Status: Authz Success Domain: DATA Security Policy: Should Secure Security Status: Unsecure Oper host mode: single-host Oper control dir: both Authorized By: Authentication Server Vlan Policy: 2 ACS ACL: xACSACLx-IP-DACL-516c2694 Session timeout: N/A Idle timeout: N/A Common Session ID: 0A3042A900000000000000775 Acct Session ID: 0x00000001 Handle: 0xB000000 Runnable methods list: Method State dot1x Authc Success

Então, nenhum endereço IP é anexado, mas a DACL ainda é aplicada:

<#root>

```
BSNS-3560-1#
show ip access-lists
Extended IP access list Auth-Default-ACL
   10 permit udp any range bootps 65347 any range bootpc 65348
   20 permit udp any any range bootps 65347
   30 deny ip any any (4 matches)
Extended IP access list
   xACSACLx-IP-DACL-516c2694 (per-user)
   10 permit icmp any any
```

Neste cenário, o rastreamento de dispositivo para 802.1x não é necessário. A única diferença é que saber o endereço IP do cliente com antecedência pode ser usado para uma solicitação de acesso RADIUS. Após anexar o atributo 8:

```
radius-server attribute 8 include-in-access-req
```

Ele existe em Access-Request e no ACS é possível criar regras de autorização mais granulares:

| 00:17:44: | RADIUS(00 | 0000001): Send | Acces | s-Re | quest | to  | 10.  | 48. | 66. | 185  | :164 | 5 ic | 16 | 45/27 | ', len | 257 |
|-----------|-----------|----------------|-------|------|-------|-----|------|-----|-----|------|------|------|----|-------|--------|-----|
| 00:17:44: | RADIUS:   | authenticator  | F8 17 | 06   | CE C1 | 85  | E8   | E8  | - ( | CB 5 | B 57 | 96   | 6C | 07 CE | CA     |     |
| 00:17:44: | RADIUS:   | User-Name      |       | [1]  | 7     | " ( | cisc | 0"  |     |      |      |      |    |       |        |     |
| 00:17:44: | RADIUS:   | Service-Type   |       | [6]  | 6     | F٦  | ame  | d   |     |      |      |      |    | [2]   |        |     |
| 00:17:44: | RADIUS:   | Framed-IP-Add: | ress  | [8]  | 6     | 19  | 92.1 | .68 | 0.2 | 244  |      |      |    |       |        |     |

Lembre-se de que o TrustSec também precisa de rastreamento de dispositivo IP para vinculações IP a SGT.

#### Rastreamento de dispositivo IP com 802.1x e DACL para versão 15.x

Qual é a diferença entre a versão 15.x e a versão 12.2.55 na DACL? Na versão 15.x do software, ele funciona da mesma forma que para auth-proxy.

A ACL genérica pode ser vista quando o comando **show ip access-list** é inserido (resposta em cache de AAA), mas depois do comando **show ip access-list interface fa0/1**, o src "any" é substituído pelo endereço IP origem do host (conhecido através do rastreamento de dispositivo IP).

Este é o exemplo para um telefone e um PC em uma porta (g1/0/1), software Versão 15.0.2SE2 em 3750X:

<#root>

bsns-3750-5#sh authentication sessions interface g1/0/1

Interface: GigabitEthernet1/0/1
MAC Address:

IP Address:

#### 192.168.10.12

| User-Name: | 00-07-50-32-69-41 |
|------------|-------------------|
| Status:    | Authz Success     |
| Domain:    |                   |

#### VOICE

| Security Policy:  | Should Secure         |
|-------------------|-----------------------|
| Security Status:  | Unsecure              |
| Oper host mode:   | multi-auth            |
| Oper control dir: | both                  |
| Authorized By:    | Authentication Server |
| Vlan Policy:      |                       |
|                   |                       |

#### 100

#### ACS ACL:

#### xACSACLx-IP-PERMIT\_ALL\_TRAFFIC-51134bb2

| Session timeout:   | N/A                      |
|--------------------|--------------------------|
| Idle timeout:      | N/A                      |
| Common Session ID: | C0A80001000001012B680D23 |
| Acct Session ID:   | 0x0000017B               |
| Handle:            | 0x99000102               |

Runnable methods list: Method State dot1x Failed over

#### mab

Authc Success

Interface: GigabitEthernet1/0/1 MAC Address:

#### 0050.5699.4ea1

IP Address:

#### 192.168.2.200

User-Name:

#### cisco

Status: Authz Success Domain: DATA

```
Security Policy: Should Secure
Security Status: Unsecure
Oper host mode: multi-auth
Oper control dir: both
Authorized By: Authentication Server
Vlan Policy:
```

#### 20

ACS ACL:

xACSACLx-IP-PERMIT\_ALL\_TRAFFIC-51134bb2

| Session timeout:   | N/A                      |
|--------------------|--------------------------|
| Idle timeout:      | N/A                      |
| Common Session ID: | C0A80001000001BD336EC4D6 |
| Acct Session ID:   | 0x000002F9               |
| Handle:            | 0×F80001BE               |

```
Runnable methods list:
Method State
```

dot1x Authc Success

mab Not run

O telefone é autenticado via MAC Authentication Bypass (MAB), enquanto o PC usa dot1x. Tanto o telefone quanto o PC usam a mesma ACL:

```
<#root>
bsns-3750-5#
show ip access-lists xACSACLx-IP-PERMIT_ALL_TRAFFIC-51134bb2
Extended IP access list xACSACLx-IP-PERMIT_ALL_TRAFFIC-51134bb2 (
per-user
)
10
```

permit ip any any

No entanto, quando verificado no nível da interface, a origem foi substituída pelo endereço IP do dispositivo.

O rastreamento de dispositivo IP aciona essa alteração e ela pode ocorrer a qualquer momento (muito depois da sessão de autenticação e do download da ACL):

<#root>

any

Os dois endereços MAC são marcados como estáticos:

<#root>

bsns-3750-5#

```
sh mac address-table interface g1/0/1
```

Mac Address Table

-----

Vlan Mac Address Type Ports 20 0050.5699.4ea1 **STATIC** Gi1/0/1 100 0007.5032.6941 **STATIC** Gi1/0/1

#### Entrada específica da ACL

Quando a origem "any" no DACL é substituída pelo endereço IP do host? Somente quando houver pelo menos duas sessões na mesma porta (dois suplicantes).

Não há necessidade de substituir a origem "any" quando há apenas uma sessão.

Os problemas aparecem quando há várias sessões e, para nem todas, o rastreamento de dispositivo IP conhece o endereço IP do host. Nesse cenário, ainda é "qualquer" para algumas entradas.

Esse comportamento é diferente em algumas plataformas. Por exemplo, no 2960X com a versão 15.0(2)EX, a ACL é sempre específica mesmo quando há apenas uma sessão de autenticação por porta.

No entanto, para o 3560X e o 3750X versão 15.0(2)SE, você precisa ter pelo menos duas sessões para tornar essa ACL específica.

#### **Controle-direção**

Por padrão, a direção do controle é do tipo ambos:

```
<#root>
bsns-3750-5(config)#
int g1/0/1
bsns-3750-5(config-if)#
authentication control-direction ?
both Control traffic in BOTH directions
in Control inbound traffic only
bsns-3750-5(config-if)#
authentication control-direction both
```

Isso significa que, antes que o requerente seja autenticado, o tráfego não pode ser enviado de ou para a porta. Para o modo "in", o tráfego poderia ter sido enviado de porta para requerente, mas não do solicitante para a porta (poderia ser útil para o recurso WAKE on LAN).

Ainda assim, o switch aplica a ACL apenas na direção "in". Não importa qual modo é usado.

```
<#root>
bsns-3750-5#
sh ip access-lists interface g1/0/1 out
bsns-3750-5#
sh ip access-lists interface g1/0/1 in
    permit ip host 192.168.2.200 any
    permit ip host 192.168.10.12 any
```

Isso significa basicamente que, após a autenticação, a ACL é aplicada ao tráfego para a porta (na direção) e todo o tráfego é permitido a partir da porta (na direção de saída).

#### Rastreamento de dispositivo IP com 802.1x e ACL por usuário para a versão 15.x

Também é possível usar uma ACL por usuário que é passada em cisco-av-pair "ip:inacl" e "ip:outacl".

Esta configuração de exemplo é semelhante a uma configuração anterior, mas desta vez o telefone usa

#### DACL e o PC usa ACL por usuário. O perfil do ISE para o PC é:

```
    Attributes Details
    Access Type = ACCESS_ACCEPT
Tunnel-Private-Group-ID = 1:20
Tunnel-Type=1:13
Tunnel-Medium-Type=1:6
cisco-av-pair = ip:inacl#1=permit icmp any any log
cisco-av-pair = ip:outacl#1=permit icmp any any
```

O telefone ainda tem o DACL aplicado:

<#root>

bsns-3750-5#

show authentication sessions interface g1/0/1

```
Interface: GigabitEthernet1/0/1
MAC Address: 0007.5032.6941
IP Address:
```

#### 192.168.10.12

| User-Name: | 00-07-50-32-69-41 |
|------------|-------------------|
| Status:    | Authz Success     |
| Domain:    |                   |

#### VOICE

| Security Policy:  | Should Secure         |
|-------------------|-----------------------|
| Security Status:  | Unsecure              |
| Oper host mode:   | multi-auth            |
| Oper control dir: | both                  |
| Authorized By:    | Authentication Server |
| Vlan Policy:      | 100                   |
| ACS ACL:          |                       |
|                   |                       |

#### xACSACLx-IP-PERMIT\_ALL\_TRAFFIC-51134bb2

Session timeout: N/A Idle timeout: N/A Common Session ID: C0A8000100000568431143D8 Acct Session ID: 0x000006D2 Handle: 0x84000569

Runnable methods list:

| Method | State         |
|--------|---------------|
| dot1x  | Failed over   |
| mab    | Authc Success |

bsns-3750-5#

#### sh ip access-lists xACSACLx-IP-PERMIT\_ALL\_TRAFFIC-51134bb2

Extended IP access list xACSACLx-IP-PERMIT\_ALL\_TRAFFIC-51134bb2 (per-user)
10

No entanto, o PC na mesma porta usa a ACL por usuário:

<#root> Interface: GigabitEthernet1/0/1 MAC Address: 0050.5699.4ea1 IP Address: 192.168.2.200

> User-Name: cisco Status: Authz Success Domain:

DATA

```
Security Policy: Should Secure
Security Status: Unsecure
Oper host mode: multi-auth
Oper control dir: both
Authorized By: Authentication Server
Vlan Policy: 20
```

Per-User ACL: permit icmp any any log

```
Session timeout: N/A
Idle timeout: N/A
Common Session ID: COA80001000005674311400B
Acct Session ID: 0x00006D1
Handle: 0x9D000568
```

Para verificar como isso é mesclado na porta gig1/0/1:

<#root>

bsns-3750-5#

show ip access-lists interface g1/0/1

permit icmp host 192.168.2.200 any log permit ip host 192.168.10.12 any

A primeira entrada foi obtida da ACL por usuário (observe a palavra-chave log) e a segunda entrada é obtida da DACL.

Ambos são regravados pelo rastreamento de dispositivo IP para o endereço IP específico.

A ACL por usuário pode ser verificada com o comando debug epm all:

```
<#root>
Apr 12 02:30:13.489: EPM_SESS_EVENT:
IP Per-User ACE: permit icmp any any log received
Apr 12 02:30:13.489: EPM_SESS_EVENT:Recieved string
GigabitEthernet1/0/1#IP#7844C6C
Apr 12 02:30:13.489: EPM_SESS_EVENT:Add ACE [permit icmp any any log] to ACL
[GigabitEthernet1/0/1#IP#7844C6C]
Apr 12 02:30:13.497: EPM_SESS_EVENT:Executed [ip access-list extended
GigabitEthernet1/0/1#IP#7844C6C] command through parse_cmd. Result= 0
Apr 12 02:30:13.497: EPM_SESS_EVENT:Executed [permit icmp any any log]
command through parse_cmd. Result= 0
Apr 12 02:30:13.497: EPM_SESS_EVENT:Executed [end] command through
parse_cmd. Result= 0
Apr 12 02:30:13.497: EPM_SESS_EVENT:
Notifying PD regarding Policy (NAMED ACL)
```

E também através do comando show ip access-lists:

application on the interface GigabitEthernet1/0/1

```
<#root>
bsns-3750-5#
show ip access-lists
Extended IP access list GigabitEthernet1/0/1#IP#7844C6C (per-user)
10 permit icmp any log
```

E o atributo ip:outacl? Ele é completamente omitido na versão 15.x. O atributo foi recebido, mas o switch não aplica/processa esse atributo.

#### Diferença quando comparado ao DACL

Como observado na ID de bug Cisco <u>CSCut25702</u>, a ACL por usuário se comporta de forma diferente da DACL.

A DACL com apenas uma entrada ("permit ip any any") e um solicitante conectado a uma porta pode funcionar corretamente sem o rastreamento de dispositivo IP habilitado.

O argumento "any" não é substituído e todo o tráfego é permitido. No entanto, para a ACL por usuário, é obrigatório ter o rastreamento de dispositivo IP habilitado.

Se ele estiver desativado e tiver apenas a entrada "permit ip any any" e um solicitante, todo o tráfego será bloqueado.

#### Rastreamento de dispositivo IP com 802.1x e ACL de ID de filtro para a versão 15.x

Além disso, o atributo IETF filter-id [11] pode ser usado. O servidor AAA retorna o nome da ACL, que é definida localmente no switch. O perfil do ISE pode ser assim:

| <ul> <li>Common Tasks</li> </ul> |            |                     |
|----------------------------------|------------|---------------------|
| DACL Name                        |            |                     |
| 🗹 VLAN                           | Tag ID 1   | Edit Tag ID/Name 20 |
| Voice Domain Permission          |            |                     |
| Web Authentication               |            |                     |
| Auto Smart Port                  |            |                     |
| Filter-ID                        | Filter-ACL | .in                 |

Observe que você precisa especificar a direção (dentro ou fora). Para isso, é necessário adicionar o atributo manualmente:

| <ul> <li>Advanced Attributes Settings</li> </ul> |                    |   |
|--------------------------------------------------|--------------------|---|
| Radius:Filter-ID                                 | 📀 = Filter-ACL.out | 0 |

Em seguida, o comando debug mostra:

<#root>

debug epm all

Apr 12 23:41:05.170: EPM\_SESS\_EVENT:Filter-Id :

Filter-ACL received

Apr 12 23:41:05.170: EPM\_SESS\_EVENT:Notifying PD regarding Policy (NAMED ACL) application on the interface GigabitEthernet1/0/1

Essa ACL também é mostrada para a sessão autenticada:

<#root>

bsns-3750-5#

show authentication sessions interface g1/0/1

Interface: GigabitEthernet1/0/1 MAC Address: 0050.5699.4ea1 IP Address: 192.168.2.200 User-Name: cisco Status: Authz Success Domain: DATA Security Policy: Should Secure Security Status: Unsecure Oper host mode: multi-auth Oper control dir: both Authorized By: Authentication Server Vlan Policy: 20

Filter-Id: Filter-ACL

```
Session timeout: N/A
Idle timeout: N/A
Common Session ID: C0A800010000059E47B77481
Acct Session ID: 0x00000733
Handle: 0x5E00059F
```

Runnable methods list: Method State dot1x

Authc Success

mab Not run

E, como a ACL está vinculada à interface:

<#root>

bsns-3750-5#

```
show ip access-lists interface g1/0/1
```

permit icmp host 192.168.2.200 any log permit tcp host 192.168.2.200 any log

Observe que essa ACL pode ser mesclada com outros tipos de ACL na mesma interface. Por exemplo, tendo na mesma porta de switch outro solicitante que obtém a DACL do ISE: "permit ip any any" você pode ver:

<#root>
bsns-3750-5#
show ip access-lists interface g1/0/1
permit icmp host 192.168.2.200 any log
permit tcp host 192.168.2.200 any log
permit ip host 192.168.10.12 any

Observe que o rastreamento do dispositivo IP regrava o IP de origem para cada origem (suplicante).

E a lista de filtros "out"? Novamente (como ACL por usuário), ele não é usado pelo switch.

#### Rastreamento de dispositivo IP - Padrões e práticas recomendadas

Para versões anteriores à 15.2(1)E, antes que qualquer recurso possa usar o IPDT, ele precisa ser ativado globalmente primeiro com este comando CLI:

<#root>

(config)#

ip device tracking

Para as versões 15.2(1)E e posteriores, o **comando ip device tracking** não é mais necessário. O IPDT é habilitado somente se um recurso que depende dele o habilitar.

Se nenhum recurso ativar o IPDT, ele será desativado. O comando "no ip device tracking" não tem efeito. O recurso específico tem o controle para ativar/desativar o IPDT.

Quando você habilita o IPDT, é necessário lembrar-se do problema "Duplicate IP Address" (Duplicar endereço IP) no . Consulte <u>Troubleshooting de Mensagens de Erro "Duplicate IP Address 0.0.0.0"</u> para obter mais informações.

É recomendável desativar o IPDT em uma porta de tronco:

<#root>

(config-if)#

no ip device tracking

No Cisco IOS posterior, é um comando diferente:

<#root>

(config-if)#

ip device tracking maximum 0

Recomenda-se ativar o IPDT na porta de acesso e retardar as sondas ARP para evitar o problema "Duplicate IP Address" (Endereço IP duplicado):

<#root>

(config-if)#

ip device tracking probe delay 10

# Interface ACL Rewrite for Version 15.x (Reescrita de ACL de interface para a versão 15.x)

Para a interface ACL, ela funciona antes da autenticação:

<#root>

interface GigabitEthernet1/0/2
description windows7
switchport mode access

ip access-group test1 in

authentication order mab dot1x authentication port-control auto mab dot1x pae authenticator end

bsns-3750-5#

```
show ip access-lists test1
```

Extended IP access list test1 10 permit tcp any any log-input

No entanto, após a autenticação ser bem-sucedida, ela é reescrita (substituição) pela ACL retornada do servidor AAA (não importa se é DACL, ip:inacl ou filterid).

Essa ACL (test1) pode bloquear o tráfego (que normalmente seria permitido no modo aberto), mas após a autenticação, isso não importa mais.

Mesmo quando nenhuma ACL é retornada do servidor AAA, a ACL da interface é substituída e o acesso completo é fornecido.

Isso é um pouco enganador, pois a memória endereçável de conteúdo ternário (TCAM) indica que a ACL ainda está vinculada no nível da interface.

Aqui está um exemplo da versão 15.2.2 no 3750X:

<#root>

bsns-3750-6#

```
show platform acl portlabels interface g1/0/2
```

```
Port based ACL: (asic 1)
Input Label: 5 Op Select Index: 255
Interface(s): Gi1/0/2
Access Group:
```

, 4 VMRs
 Ip Portal: 0 VMRs
 IP Source Guard: 0 VMRs
 LPIP: 0 VMRs
 AUTH: 0 VMRs
 C3PLACL: 0 VMRs
 MAC Access Group: (none), 0 VMRs

Essas informações são válidas somente para o nível de interface, não para o nível de sessão. Mais algumas informações (apresenta uma ACL composta) podem ser deduzidas de:

<#root>

bsns-3750-6#

show ip access-lists interface g1/0/2

permit ip host 192.168.1.203 any

Extended IP access list

test1

10 permit icmp host x.x.x.x host n.n.n.n

A primeira entrada é criada quando a DACL "permit ip any any" é retornada para uma autenticação bemsucedida (e "any" é substituído por uma entrada da tabela de controle de dispositivos).

A segunda entrada é o resultado da ACL de interface e é aplicada a todas as novas autenticações (antes da autorização).

Infelizmente, (novamente dependente da plataforma) ambas as ACLs são concatenadas. Isso acontece na versão 15.2.2 no 3750X.

Isso significa que, para sessões autorizadas, ambas são aplicadas. Primeiro a DACL e depois a ACL de interface.

É por isso que quando você adiciona "deny ip any any" explícito, a DACL não leva em consideração a ACL de interface.

Geralmente, não há nenhuma negação explícita na DACL e, em seguida, a ACL de interface é aplicada depois disso.

O comportamento para a versão 15.0.2 no 3750X é o mesmo, mas o comando **sh ip access-list interface** não mostra mais a ACL de interface (mas ainda é concatenado com a ACL de interface, a menos que exista uma negação explícita na DACL).

## ACL padrão usada para 802.1x

Há dois tipos de ACLs padrão:

- auth-default-ACL-OPEN usado para o modo aberto
- auth-default-ACL usado para acesso fechado

Tanto auth-default-ACL quanto auth-default-ACL-OPEN são usados quando a porta está em estado não autorizado. Por padrão, o acesso fechado é usado.

Isso significa que, antes da autenticação, todo o tráfego é descartado, exceto aquele permitido pela ACL padrão de autenticação.

Dessa forma, o tráfego DHCP é permitido antes da autorização bem-sucedida.

O endereço IP é alocado e o DACL baixado pode ser aplicado corretamente.

Essa ACL é criada automaticamente e não pode ser encontrada na configuração.

<#root>

bsns-3750-5#

sh run | i Auth-Default

bsns-3750-5#

sh ip access-lists Auth-Default-ACL

Extended IP access list

Auth-Default-ACL

10 permit udp any range bootps 65347 any range bootpc 65348 (22 matches)
20 permit udp any any range bootps 65347 (12 matches)
30 deny ip any any

Ele é criado dinamicamente para a primeira autenticação (entre as fases de autenticação e autorização) e removido após a última sessão ser removida.

Auth-Default-ACL permite apenas tráfego DHCP. Depois que a autenticação for bem-sucedida e o novo DACL for baixado, ele será aplicado a essa sessão.

Quando o modo é alterado para open auth-default-ACL-OPEN aparece e é usado e funciona exatamente da mesma forma que Auth-Default-ACL:

<#root>

```
bsns-3750-5(config)#int g1/0/2
bsns-3750-5(config-if)#authentication open
```

bsns-3750-5#

show ip access-lists

```
Extended IP access list
```

#### Auth-Default-ACL-OPEN

10 permit ip any any

Ambas as ACLs podem ser personalizadas, mas nunca são vistas na configuração.

```
<#root>
bsns-3750-5(config)#
ip access-list extended Auth-Default-ACL
bsns-3750-5(config-ext-nacl)#permit udp any any
bsns-3750-5#
sh ip access-lists
Extended IP access list Auth-Default-ACL
   10 permit udp any range bootps 65347 any range bootpc 65348 (22 matches)
   20 permit udp any any range bootps 65347 (16 matches)
   30 deny ip any any
   40 permit udp any any
   bsns-3750-5#
sh run | i Auth-Def
bsns-3750-5#
```

## Modo aberto

A seção anterior descreveu o comportamento das ACLs (que inclui o usado por padrão para o modo aberto). O comportamento do modo aberto é:

- ele permite todo o tráfego (de acordo com auth-default-ACL-OPEN padrão) quando a sessão está em um estado não autorizado.
- a sessão está em um estado não autorizado durante a autenticação/autorização (adequado para cenários de inicialização do PXE (Encryption Appliance Model E)) ou depois que o processo falha (adequado para cenários chamados de "modo de baixo impacto").
- quando a sessão se move para o estado autorizado de várias plataformas, as ACLs são concatenadas e o primeiro DACL é usado, depois a interface ACL.
- para multiauth ou multidomain, possivelmente há várias sessões ao mesmo tempo em estados diferentes (o tipo de ACL diferente se aplica a cada sessão).

## Quando a ACL de interface é obrigatória

Para várias plataformas 6500/4500, a interface ACL é obrigatória para aplicar a DACL corretamente.

Aqui está um exemplo com 4500 sup2 12.2.53SG6, sem ACL de interface:

<#root>

brisk#

show run int g2/3

!

```
interface GigabitEthernet2/3
switchport mode access
switchport voice vlan 10
authentication host-mode multi-auth
authentication open
authentication order mab dot1x
authentication priority dot1x mab
authentication port-control auto
mab
```

Depois que o host é autenticado, o DACL é baixado. Não é aplicado e a autorização falha.

<#root> \*Apr 25 04:38:05.239: RADIUS: Received from id 1645/19 10.48.66.74:1645, Access-Accept, len 209 \*Apr 25 04:38:05.239: RADIUS: authenticator 35 8E 59 E4 D5 CF 8F 9A -EE 1C FC 5A 9F 67 99 B2 \*Apr 25 04:38:05.239: RADIUS: User-Name 41 [1] #ACSACL#-IP-PERMIT\_ALL\_TRAFFIC-51ef7db1 \*Apr 25 04:38:05.239: RADIUS: State [24] 40 \*Apr 25 04:38:05.239: RADIUS: 52 65 61 75 74 68 53 65 73 73 69 6F 6E 3A 30 61 [ReauthSession:0a] \*Apr 25 04:38:05.239: RADIUS: 33 30 34 32 34 61 30 30 30 45 46 35 30 46 35 33 [30424a000EF50F53] \*Apr 25 04:38:05.239: RADIUS: 35 41 36 36 39 33 [ 5A6693] \*Apr 25 04:38:05.239: RADIUS: [25] 54 Class 43 41 43 53 3A 30 61 33 30 34 32 34 61 30 30 30 \*Apr 25 04:38:05.239: RADIUS: [CACS:0a30424a000] \*Apr 25 04:38:05.239: RADIUS: 45 46 35 30 46 35 33 35 41 36 36 39 33 3A 69 73 [EF50F535A6693:is] \*Apr 25 04:38:05.239: RADIUS: 65 32 2F 31 38 30 32 36 39 35 33 38 2F 31 32 38 [e2/180269538/128] \*Apr 25 04:38:05.239: RADIUS: 36 35 35 33 [ 6553] \*Apr 25 04:38:05.239: RADIUS: Message-Authenticato[80] 18 \*Apr 25 04:38:05.239: RADIUS: AF 47 E2 20 65 2F 59 39 72 9A 61 5C C5 8B ED F5 [ G e/Y9ra\] \*Apr 25 04:38:05.239: RADIUS: Vendor, Cisco 36 [26] \*Apr 25 04:38:05.239: RADIUS: Cisco AVpair [1] 30

\*Apr 25 04:38:05.239: RADIUS(00000000): Received from id 1645/19 \*Apr 25 04:38:05.247:

EPM\_SESS\_ERR:Failed to apply ACL to interface

```
*Apr 25 04:38:05.247: EPM_API:In function epm_send_message_to_client
*Apr 25 04:38:05.247: EPM_SESS_EVENT:Sending response message to process
AUTH POLICY Framework
*Apr 25 04:38:05.247: EPM_SESS_EVENT:Returning feature config
*Apr 25 04:38:05.247: EPM_API:In function epm_acl_feature_free
*Apr 25 04:38:05.247: EPM_API:In function epm_policy_aaa_response
*Apr 25 04:38:05.247: EPM_FSM_EVENT:Event epm_ip_wait_event state changed from
policy-apply to ip-wait
*Apr 25 04:38:05.247: EPM_API:In function epm_session_action_ip_wait
*Apr 25 04:38:05.247: EPM_API:In function epm_send_ipwait_message_to_client
*Apr 25 04:38:05.247: EPM_SESS_ERR:NULL feature list for client ctx 1B2694B0
for type DOT1X
*Apr 25 04:38:05.247:
```

%AUTHMGR-5-FAIL: Authorization failed for client (0007.5032.6941) on Interface Gi2/3 AuditSessionID 0A304345000000060012C050

brisk#

show authentication sessions

| Interface | MAC Address    | Method | Domain | Status | Session ID |
|-----------|----------------|--------|--------|--------|------------|
| Gi2/3     | 0007.5032.6941 | mab    | VOICE  |        |            |

Authz Failed

0A304345000000060012C050

Depois que a interface ACL for adicionada:

<#root>

brisk#

show ip access-lists all

```
Extended IP access list all
   10 permit ip any any (63 matches)
brisk#sh run int g2/3
!
interface GigabitEthernet2/3
switchport mode access
```

switchport voice vlan 10

```
ip access-group all in
```

authentication host-mode multi-auth

authentication open authentication order mab dot1x authentication priority dot1x mab authentication port-control auto mab

A autenticação e a autorização são bem-sucedidas e a DACL é aplicada corretamente:

<#root>
brisk#
show authentication sessions
Interface MAC Address Method Domain Status Session ID
Gi2/3 0007.5032.6941 mab VOICE
Authz Success
0A3043450000008001A2CE4

O comportamento não depende da "autenticação aberta". Para aceitar a DACL, você precisa da ACL de interface para o modo aberto/fechado.

## DACL em 4500/6500

No 4500/6500, a DACL é aplicada com DACLs acl\_snoop. Um exemplo com 4500 sup2 12.2.53SG6 (telefone + PC) é mostrado aqui. Há uma ACL separada para VLAN de voz (10) e dados (100):

<#root>
brisk#
show ip access-lists
Extended IP access list
acl\_snoop\_Gi2/3\_10
 10 permit ip host
192.168.2.200
 any
 20 deny ip any any
Extended IP access list
acl\_snoop\_Gi2/3\_100
 10 permit ip host
192.168.10.12

any 20 deny ip any any

As ACLs são específicas porque o IPDT tem as entradas corretas:

```
<#root>
brisk#
show ip device tracking all
IP Device Tracking = Enabled
IP Device Tracking Probe Count = 3
IP Device Tracking Probe Interval = 30
IP Device Tracking Probe Delay Interval = 0
MAC Address Vlan Interface
 IP Address
                                                  STATE
_____
192.168.10.12
 0007.5032.6941
100
 GigabitEthernet2/3 ACTIVE
192.168.2.200
 000c.29d7.0617
10
  GigabitEthernet2/3 ACTIVE
As sessões autenticadas confirmam os endereços:
<#root>
brisk#
show authentication sessions int g2/3
         Interface: GigabitEthernet2/3
        MAC Address: 000c.29d7.0617
         IP Address:
192.168.2.200
         User-Name: 00-0C-29-D7-06-17
            Status: Authz Success
            Domain: VOICE
     Oper host mode: multi-auth
    Oper control dir: both
      Authorized By: Authentication Server
        Vlan Policy: N/A
```

Session timeout: N/A Idle timeout: N/A Common Session ID: 0A3043450000003003258E0C Acct Session ID: 0x0000034 Handle: 0x54000030 Runnable methods list: Method State mab Authc Success dot1x Not run -----Interface: GigabitEthernet2/3 MAC Address: 0007.5032.6941 IP Address: 192.168.10.12 User-Name: 00-07-50-32-69-41 Status: Authz Success Domain: DATA Oper host mode: multi-auth Oper control dir: both Authorized By: Authentication Server Vlan Policy: N/A Session timeout: N/A Idle timeout: N/A Common Session ID: 0A3043450000002E031D1DB8 Acct Session ID: 0x00000032 Handle: 0x4A00002E Runnable methods list: Method State mab Authc Success
dot1x Not run

Nesse estágio, o PC e o telefone respondem ao eco ICMP, mas a ACL da interface apresenta apenas:

<#root>

brisk#show ip access-lists interface g2/3
 permit ip host

192.168.10.12

any

Por quê? Porque a DACL foi enviada somente para o telefone (192.168.10.12). Para o PC, a interface ACL com modo aberto é usada:

<#root>

interface GigabitEthernet2/3
ip access-group all in
authentication open

brisk#

```
show ip access-lists all
```

```
Extended IP access list all
10 permit ip any any (73 matches)
```

Em resumo, acl\_snoop é criado para o PC e o telefone, mas a DACL é retornada apenas para o telefone. É por isso que essa ACL é vista como vinculada à interface.

## Status do Endereço MAC para 802.1x

Quando a autenticação 802.1x começa, o endereço MAC ainda é visto como DYNAMIC, mas a ação para esse pacote é DROP:

<#root> bsns-3750-5# show authentication sessions Interface MAC Address Method Domain Status Session ID Gi1/0/1 0007.5032.6941 dot1x UNKNOWN Running C0A8000100000596479F4DCE bsns-3750-5# show mac address-table interface g1/0/1 Mac Address Table -----Vlan Mac Address Type Ports ----------\_ \_ \_ \_ ----100 0007.5032.6941 DYNAMIC Drop Total Mac Addresses for this criterion: 1

Após a autenticação bem-sucedida, o endereço MAC torna-se estático e o número da porta é fornecido:

<#root>

bsns-3750-5#

```
Interface MAC Address Method Domain
                                   Status
                                              Session ID
Gi1/0/1
0007.5032.6941
        VOICE
 mab
Authz Success
 C0A8000100000596479F4DCE
bsns-3750-5#
show mac address-table interface g1/0/1
       Mac Address Table
Vlan Mac Address Type Ports
100
0007.5032.6941 STATIC Gi1/0/1
```

Isso é verdadeiro para todas as sessões mab/dot1x para ambos os domínios (VOZ/DADOS).

## Troubleshooting

Lembre-se de ler o guia de configuração 802.1x para a sua versão de software e plataforma específicas.

Se você abrir um caso de TAC, forneça a saída destes comandos:

- show tech
- show authentication session interface <xx> detail
- show mac address-table interface <xx>

Também é bom coletar uma captura de pacote de porta SPAN e estas depurações:

- debug radius verbose
- debug epm all
- debug authentication all
- debug dot1x all
- debug authentication feature <yy> all
- debug aaa authentication
- debug aaa authorization

## Informações Relacionadas

 <u>Guia de configuração de serviços de autenticação 802.1X, Cisco IOS XE versão 3SE (switches</u> <u>Catalyst 3850)</u>

- <u>Guia de configuração de software do switch Catalyst 3750-X e Catalyst 3560-X, Cisco IOS</u> versão 15.2(1)E
- Guia de configuração de software do Catalyst 3750-X e 3560-X, versão 15.0(1)SE
- Guia de configuração do software Catalyst 3560, versão 12.2(52)SE
- <u>Suporte Técnico e Documentação Cisco Systems</u>

#### Sobre esta tradução

A Cisco traduziu este documento com a ajuda de tecnologias de tradução automática e humana para oferecer conteúdo de suporte aos seus usuários no seu próprio idioma, independentemente da localização.

Observe que mesmo a melhor tradução automática não será tão precisa quanto as realizadas por um tradutor profissional.

A Cisco Systems, Inc. não se responsabiliza pela precisão destas traduções e recomenda que o documento original em inglês (link fornecido) seja sempre consultado.